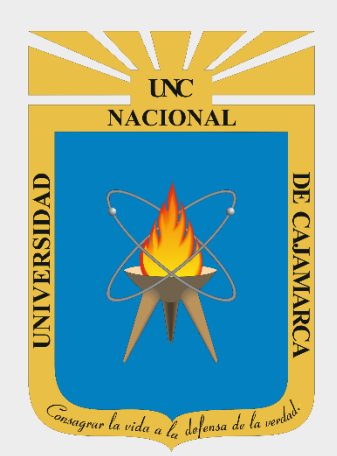

# MANUAL JAMBOARD

# DOCENTES

OFICINA GENERAL DE SISTEMAS INFORMÁTICOS Y PLATAFORMAS VIRTUALES

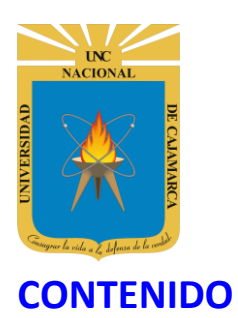

| INTRODUCCIÓN                     | 2  |
|----------------------------------|----|
| JAMBOARD                         |    |
| ACCESO CORREO                    |    |
| INGRESAR DRIVE                   | 5  |
| CREAR JAMBOARD                   | ε  |
| ASIGNAR NOMBRE                   | 8  |
| PERSONALIZACIÓN PIZARRA:         | g  |
| AGREGAR PIZARRA:                 |    |
| USO DE LA PIZARRA:               |    |
| DESCARGAR:                       | 21 |
| COMPARTIR:                       |    |
| ACCEDER A LA PIZARRA COMPARTIDA: |    |
| CERRAR SESIÓN                    |    |
| DATOS DE SOPORTE                 |    |

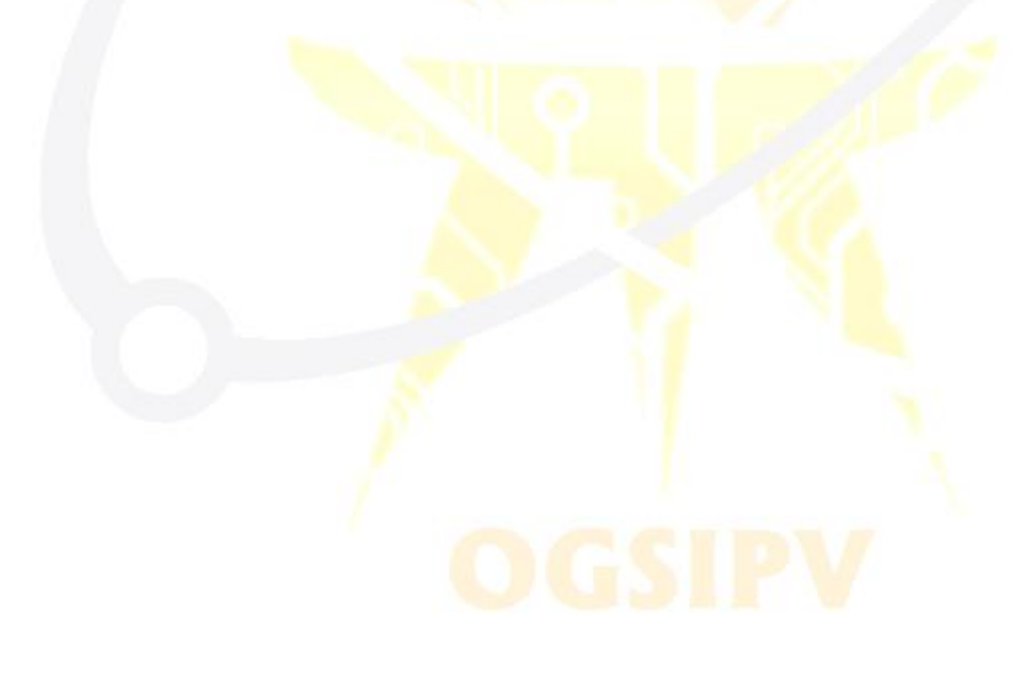

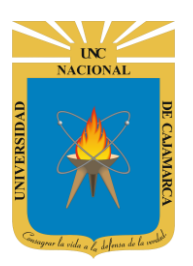

### **INTRODUCCIÓN**

La Universidad Nacional de Cajamarca fue creado el 13 de febrero de 1962, es una Universidad pública ubicada en la ciudad de Cajamarca, Perú. Es la principal institución dedicada a la docencia y a la investigación en el departamento de Cajamarca, brindando educación a jóvenes para que sean el futuro de nuestro país y la corresponsabilidad de la comunidad local, actualmente teniendo varias filiales alrededor del departamento de Cajamarca.

Al estar la Universidad Nacional de Cajamarca usando los servicios de correo electrónico de Google, también se cuenta con la posibilidad de usar las herramientas que, en la situación actual por la que se atraviesa y las nuevas condiciones de trabajo, dichas herramientas darían el soporte para las clases virtuales, organización de actividades, almacenamiento de información, etc. apoyando a la operatividad de la institución.

Mediante el uso correcto de las herramientas en este caso ZOOMIT, JAMBOARD y YOUTUBE con lo que se busca conseguir los siguientes beneficios:

- ZOOMIT, permite realizar presentaciones de una manera más efectiva. Podemos hacer zoom a la pantalla, dibujar formas para captar mejor la atención y agregar texto. Todo esto en la pantalla de manera superpuesta.
- JAMBOARD, nos permite usar una pizarra virtual para poder explicar ciertos temas individual o colaborativamente mediante imágenes, texto y uso de marcadores con el mouse.
- YOUTUBE, nos permite compartir contenido multimedia de nuestra autoría para ciertas situaciones como dictar o reforzar una clase.

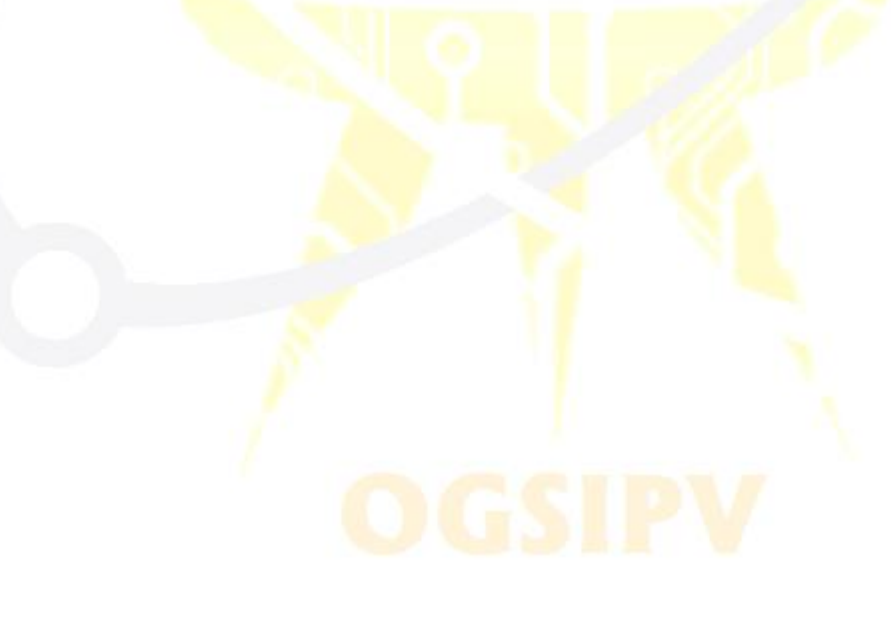

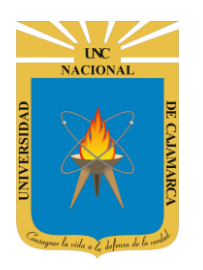

**MANUAL DE JAMBOARD - DOCENTE** 

# JAMBOARD

ACCESO CORREO

1. Acceder a: <u>http://www.google.com/</u>

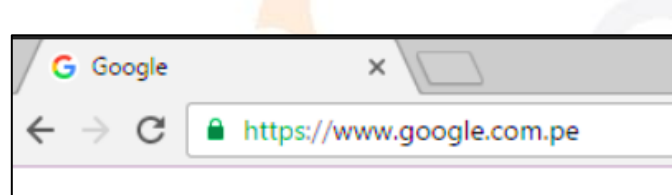

2. Ubicarnos en la esquina superior derecha y dar clic en "Iniciar Sesión".

|                                        | Gmail | Imágenes | <br>Iniciar sesión |
|----------------------------------------|-------|----------|--------------------|
|                                        |       |          |                    |
|                                        |       |          |                    |
|                                        |       |          |                    |
|                                        |       |          |                    |
| 5                                      |       |          |                    |
| Q                                      | Ļ     |          |                    |
|                                        |       |          |                    |
| Buscar con Google Me siento con suerte |       |          |                    |

**3.** "Iniciar Sesión", haciendo uso de la Cuenta de Correo UNC y correspondiente contraseña.

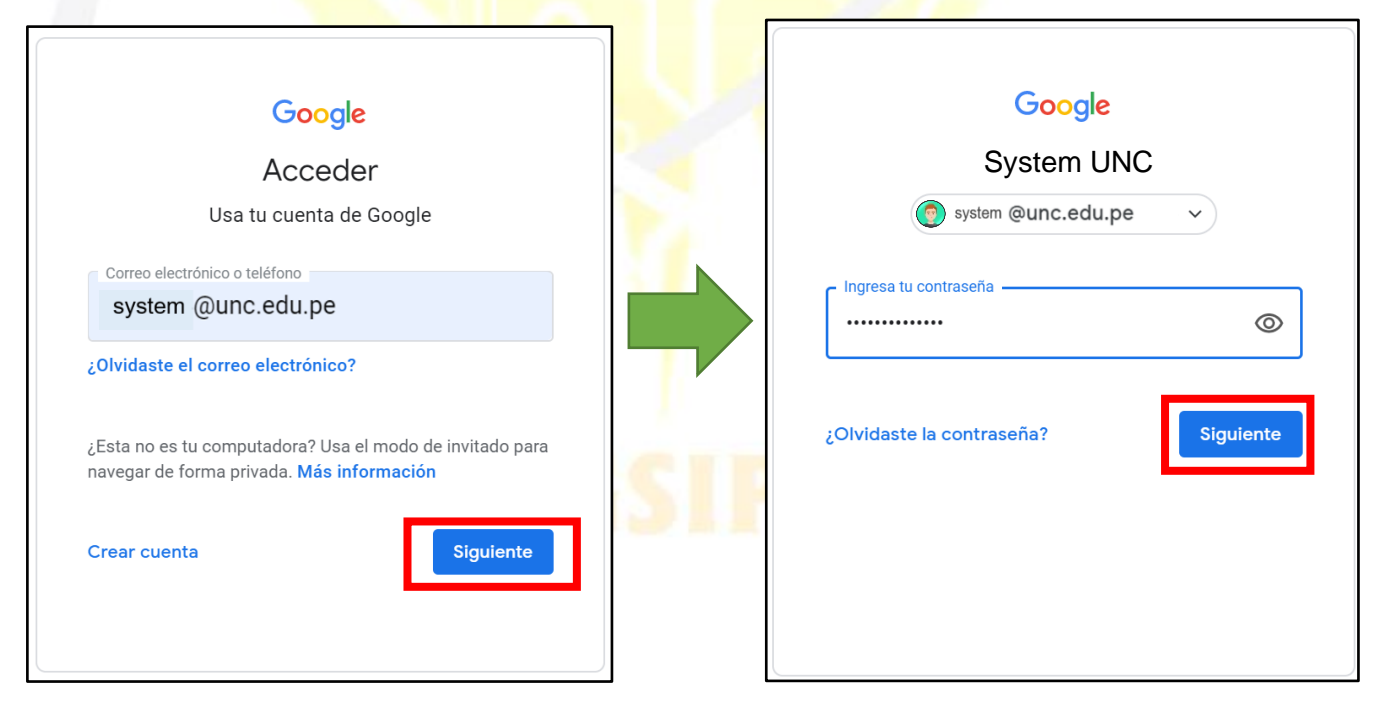

UNC NACIONAL OPENAL OPENAL OPENAL OPENAL OPENAL OPENAL OPENAL

# UNIVERSIDAD NACIONAL DE CAJAMARCA

MANUAL DE JAMBOARD - DOCENTE

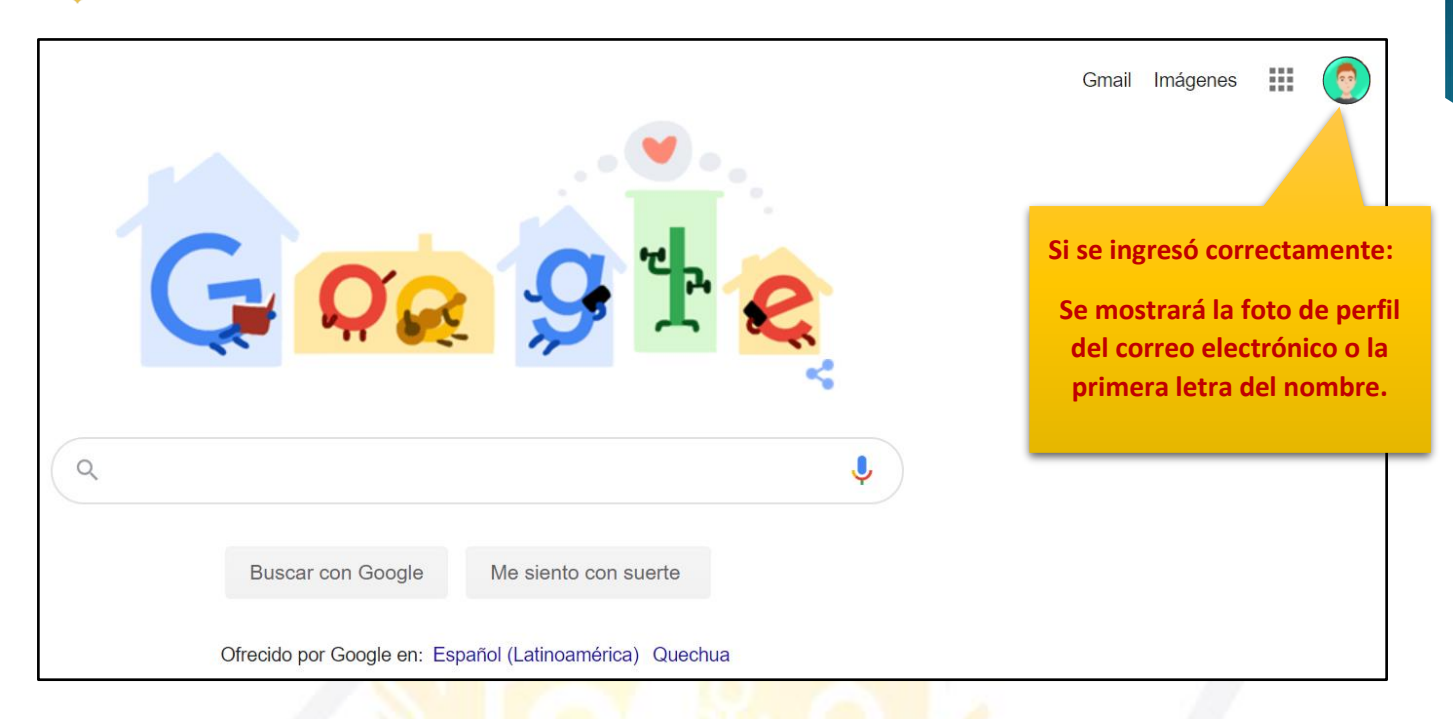

4. Para visualizar las herramientas o aplicaciones de Google debemos dar clic en la figura de los cuadraditos.

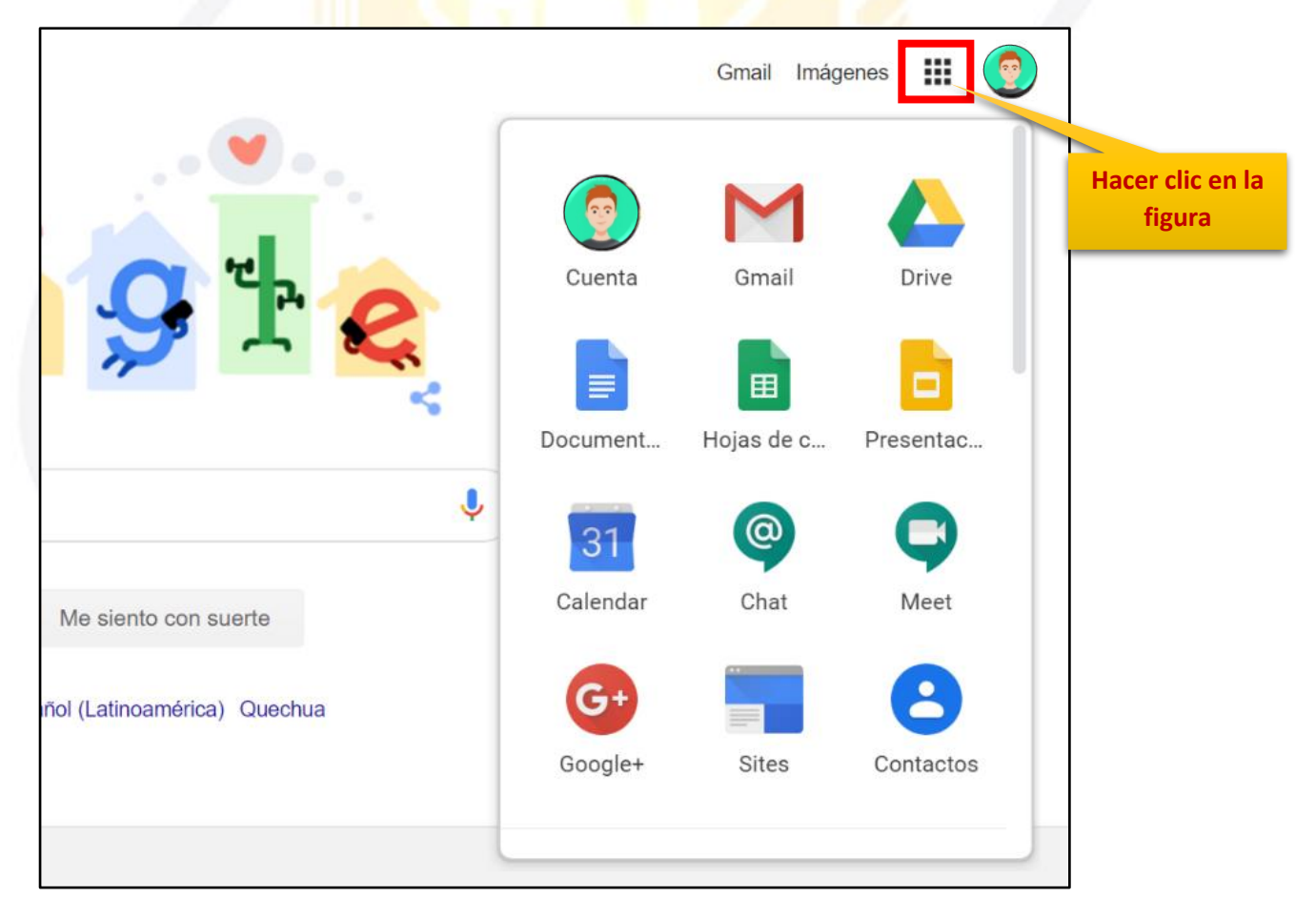

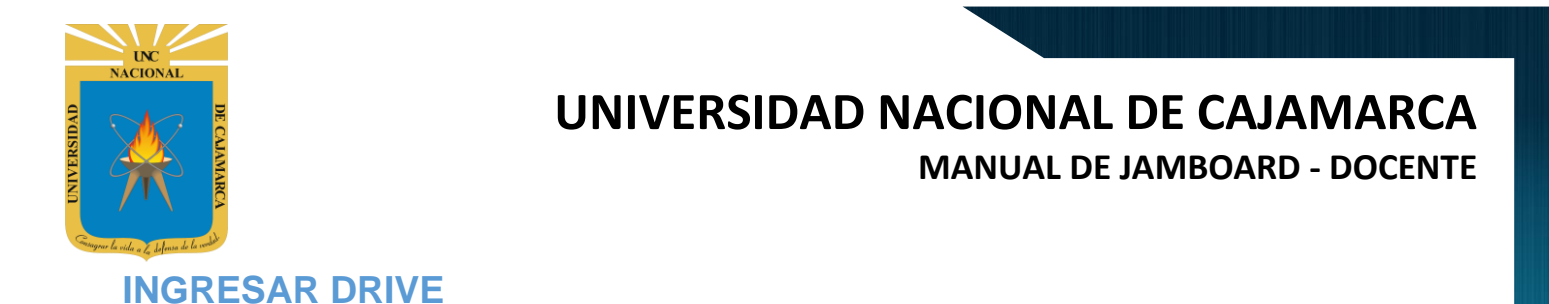

- 5. En el grupo de herramientas de Google nos ubicamos en DRIVE y damos clic para abrirla.
  - .... Gmail Imágenes Gmail Drive Cuenta Ħ Hacer CLIC en la Document... Hojas de c... Presentac... Herramienta @ 31 Calendar Chat Meet Me siento con suerte ñol (Latinoamérica) Quechua Google+ Sites Contactos
- 6. Aparecerá una nueva ventana que nos permitirá verificar lo almacenado hasta el momento.

|            | Drive              | <b>Q</b> Buscar en Drive |                       | <b>~</b>                                                                                      | ?                         | ***   |             |    |
|------------|--------------------|--------------------------|-----------------------|-----------------------------------------------------------------------------------------------|---------------------------|-------|-------------|----|
| +          | Nuevo              | Mi unidad 👻              |                       |                                                                                               |                           |       | <b>■</b> () | 31 |
| $\odot$    | Prioritario        | Carpetas                 |                       |                                                                                               | Nomb                      | vre 个 |             | Q  |
| •          | Mi unidad          | Classroom                | ENCUESTA VARIADA      |                                                                                               |                           |       |             |    |
| වි         | Compartido conmigo | Archivos                 |                       |                                                                                               |                           |       |             |    |
| $\bigcirc$ | Reciente           |                          |                       |                                                                                               |                           |       |             | +  |
| ☆          | Destacados         |                          |                       |                                                                                               |                           |       |             |    |
| Ū          | Papelera           | Q                        | Q                     | CUESTIONARIO GET CONECTED<br>,Cantos gineros intensios existes?<br>0 1<br>0 4                 |                           |       |             |    |
|            | Almacenamiento     |                          |                       | <ul> <li>1</li> <li>¿Quantos son los elementos de la comunicación?</li> <li>1 pres</li> </ul> |                           |       |             |    |
|            | 765,7 MB utilizado |                          |                       |                                                                                               |                           |       |             |    |
|            |                    | 03. Microsoft Outlook    | O3. Microsoft Outlook | E CUESTIONARIO GET                                                                            | CUESTIONARI               | 0 GET |             |    |
|            |                    |                          | States of             |                                                                                               | To a r a r are to the set |       |             | >  |

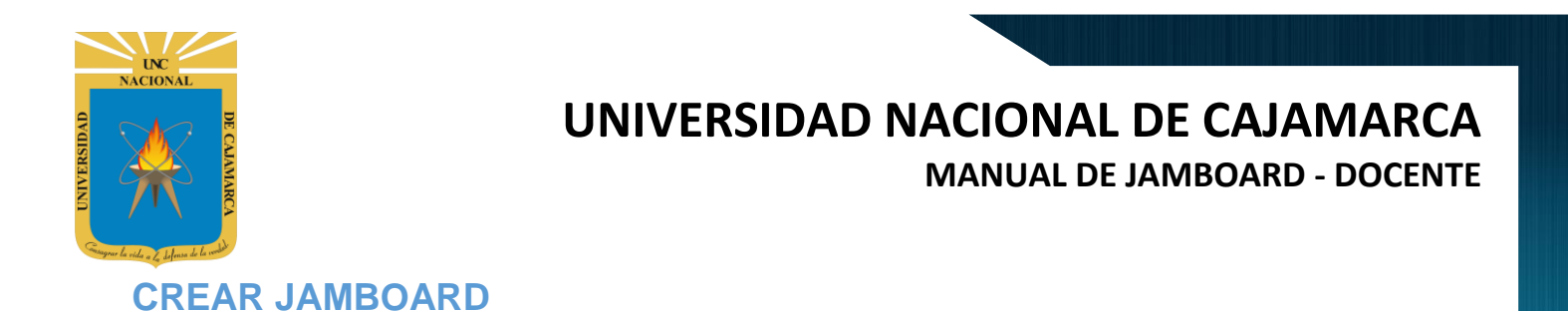

7. Ubicados en nuestro DRIVE procedemos a dar CLIC en NUEVO de manera que podemos elegir la creación de nuestro documento:

| Mi unidad 👻                    |         |
|--------------------------------|---------|
| - Nuevo                        |         |
| Archivos                       |         |
| Prioritario                    |         |
| ► Mi unida Damos CLIC en NUEVO | 1 12 22 |
| Compartido conmigo             |         |
| C Reciente                     |         |

| 🛆 Drive             | Q Bus             | scar en Drive               |           |
|---------------------|-------------------|-----------------------------|-----------|
| 🔹 Carpeta           | 10                | d 👻                         |           |
| Subir archivo       |                   |                             |           |
| Subir carpe Damos C | LIC para elegir q | ué m ENCUESTA               | VARIA     |
| E Document          | doc. deseamos.    | (                           |           |
| 🛨 Hojas de cálculo  | gle >             |                             |           |
| Presentaciones Goog | le >              |                             |           |
| Más                 | >                 | E Formularios de Google >   |           |
| _                   | -                 | Dibujos de Google           |           |
| Almacenamiento      |                   | Google My Maps              |           |
| 1,2 GB utilizado    |                   | Google Sites                | mos CLIC. |
|                     | 0                 | ➡ Google Apps Script        |           |
|                     |                   | 🕴 Google Jamboard           |           |
|                     | J.                | + Conectar más aplicaciones |           |

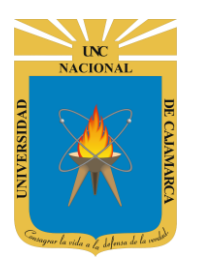

MANUAL DE JAMBOARD - DOCENTE

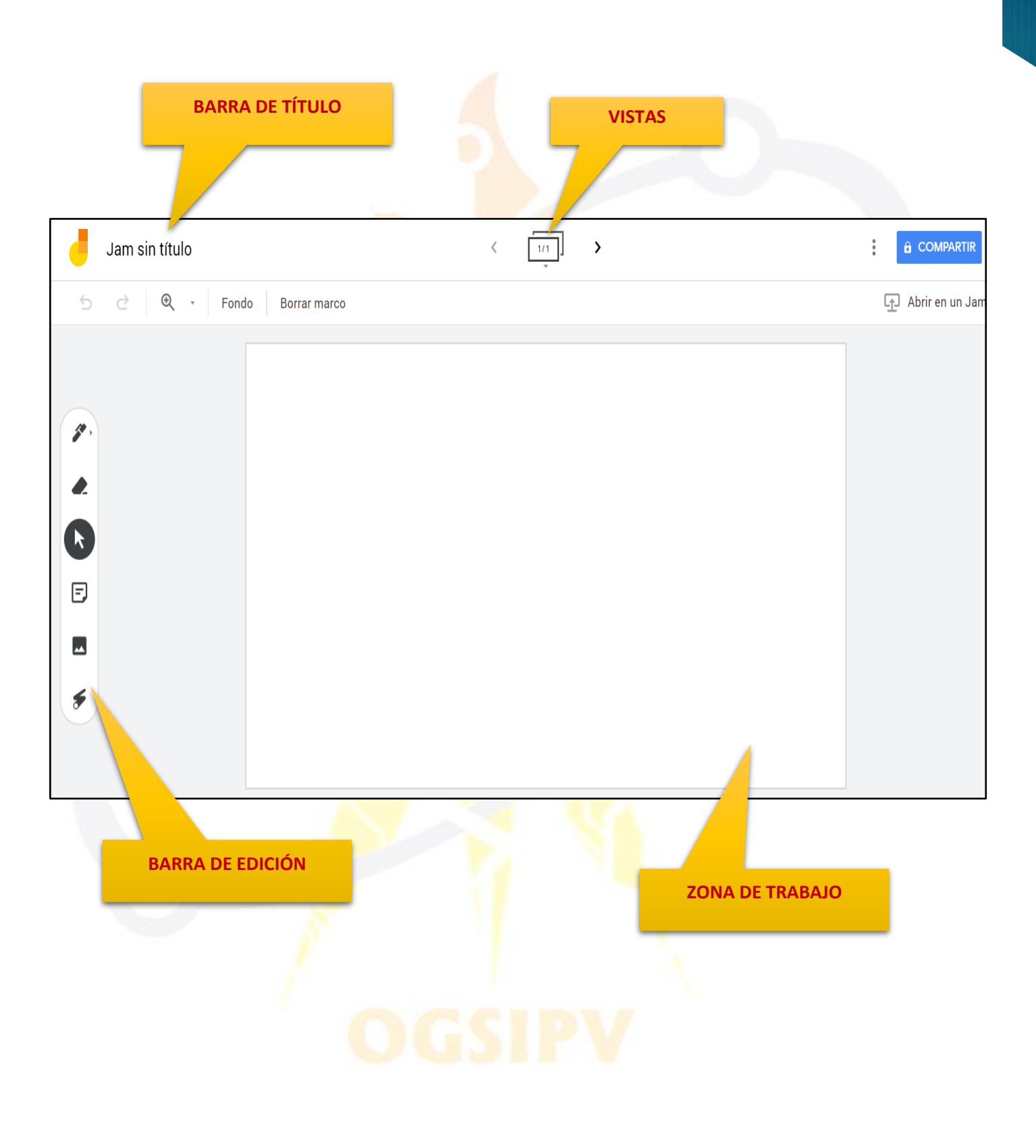

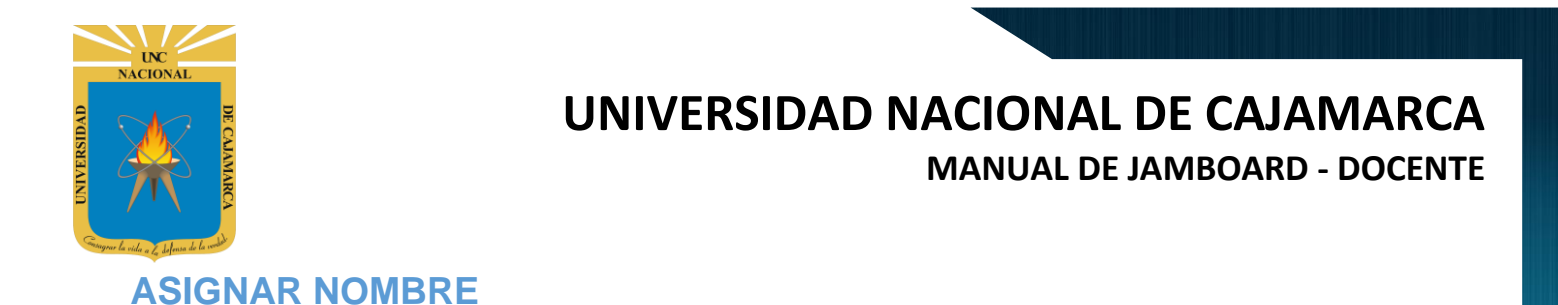

8. Estando en nuestra pizarra JAMBOARD, tenemos la posibilidad de asignarle un nombre dando CLC en la barra de título y agregar el nuevo nombre:

|                                                      | Damos CLIC                                                |      |
|------------------------------------------------------|-----------------------------------------------------------|------|
| Jam si                                               | in título                                                 |      |
| <b>5</b> C                                           | 🔍 👻 Fondo Borrar marco                                    |      |
|                                                      | DATO                                                      |      |
|                                                      |                                                           | _    |
| Ingresamos el<br>nuevo nombre de<br>nuestra pizarra. | Cambiar el nombre de la jam<br>Introduce un nombre nuevo: |      |
|                                                      | Aceptar Cancelar                                          |      |
|                                                      |                                                           |      |
| PIZARRA CURSO                                        | < 1/1                                                     | ]] > |
| 5 C Q -                                              | Fondo Borrar marco                                        |      |
|                                                      |                                                           |      |

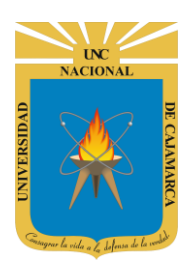

MANUAL DE JAMBOARD - DOCENTE

#### **PERSONALIZACIÓN PIZARRA:**

**9.** Teniendo nuestra pizarra, podemos cambiar el fondo de la misma dependiendo del gusto y necesidad del docente y manejar el zoom para enfocar partes específicas:

| Damos CLIC                 |  |
|----------------------------|--|
|                            |  |
| S ♂ Q → Fondo Borrar marco |  |
| Seleccionamos el deseado.  |  |

|       | Damos CLIC         |                                                                                                    | 6 |
|-------|--------------------|----------------------------------------------------------------------------------------------------|---|
| 5 c @ | Fondo Borrar marco |                                                                                                    |   |
|       | 25 % Ctrl+Alt+1    |                                                                                                    |   |
|       | 50 % Ctrl+Alt+2    | Territori de la constante de la constante de la constante de la constante de la constante de la constante de la |   |
|       | 200 % Ctrl+Alt+4   | Seleccionamos el deseado.                                                                                       |   |
|       | Ampliar Ctrl+Alt++ |                                                                                                    |   |
|       | Reducir Ctrl+Alt+- |                                                                                                    |   |
| E     |                    |                                                                                                    |   |
|       |                    |                                                                                                    |   |
|       |                    |                                                                                                    |   |
| *     |                    |                                                                                                    |   |
|       |                    |                                                                                                    |   |

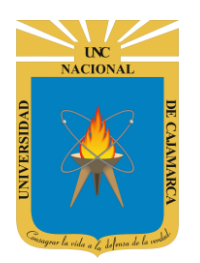

MANUAL DE JAMBOARD - DOCENTE

#### **AGREGAR PIZARRA:**

**10.** Tenemos la posibilidad de manejar varias pizarras a la vez, de manera que podemos trabajar en simultaneo en distintas pizarras:

| Fondo Borrar marco | < 1/1 | <b>`</b>   |  |
|--------------------|-------|------------|--|
|                    |       | Demos CLIC |  |
|                    |       | Damos CLIC |  |
|                    |       |            |  |
|                    |       |            |  |
|                    |       |            |  |
|                    |       |            |  |
|                    |       |            |  |
|                    |       |            |  |
|                    |       |            |  |
|                    |       |            |  |
|                    |       |            |  |
|                    |       |            |  |
|                    |       |            |  |
|                    |       |            |  |
|                    |       |            |  |

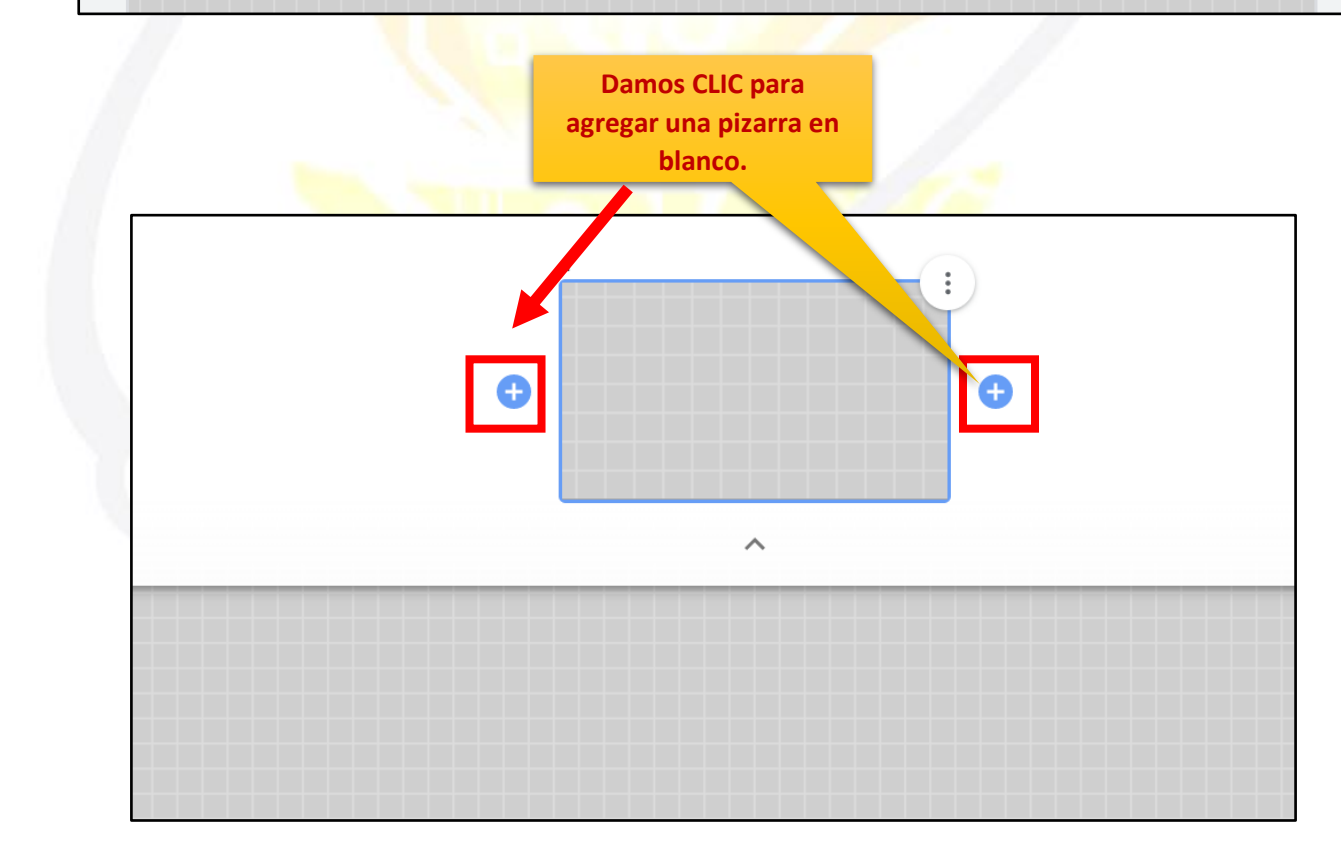

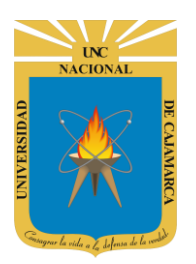

MANUAL DE JAMBOARD - DOCENTE

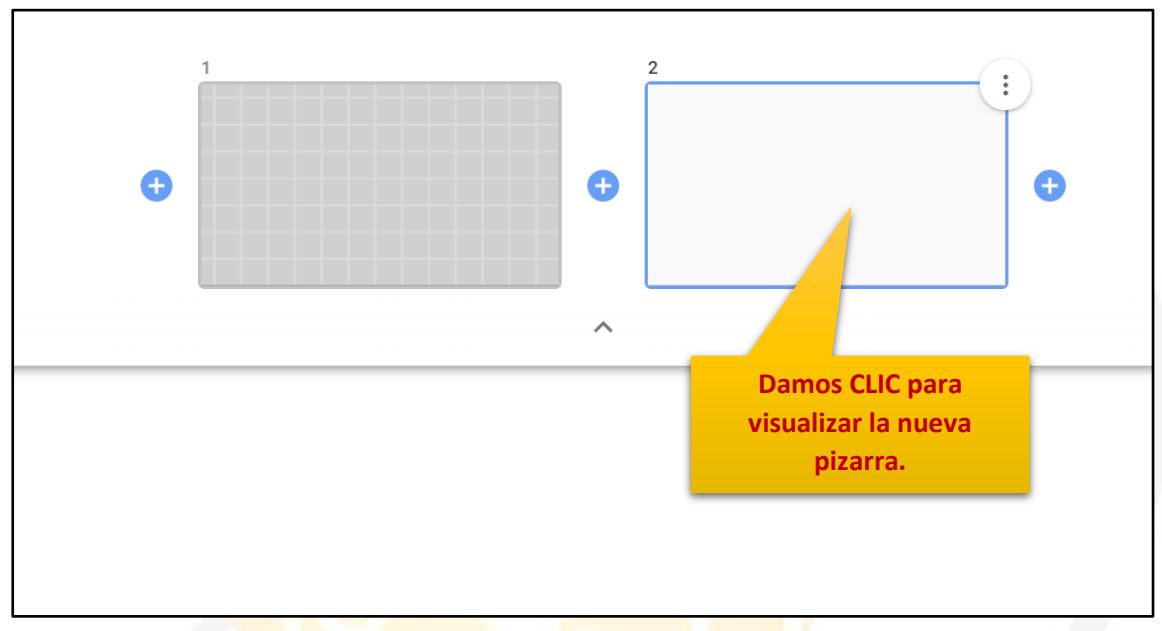

#### **USO DE LA PIZARRA:**

**11.** Se cuenta con una serie de herramientas para utilizar dentro del área de trabajo de la pizarra todas ubicadas dentro de la barra de edición:

| PIZARRA CURSO              | < <u>1/2</u> > |
|----------------------------|----------------|
| 5 군 🍳 · Fondo Borrar marco |                |
|                            |                |
|                            |                |
|                            |                |
|                            |                |
|                            |                |
| BARRA DE EDICIÓN           |                |
|                            |                |
|                            |                |
| *                          |                |
| Ŭ                          |                |

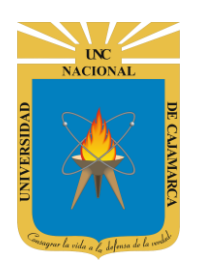

MANUAL DE JAMBOARD - DOCENTE

**SUBRAYADOR:** 

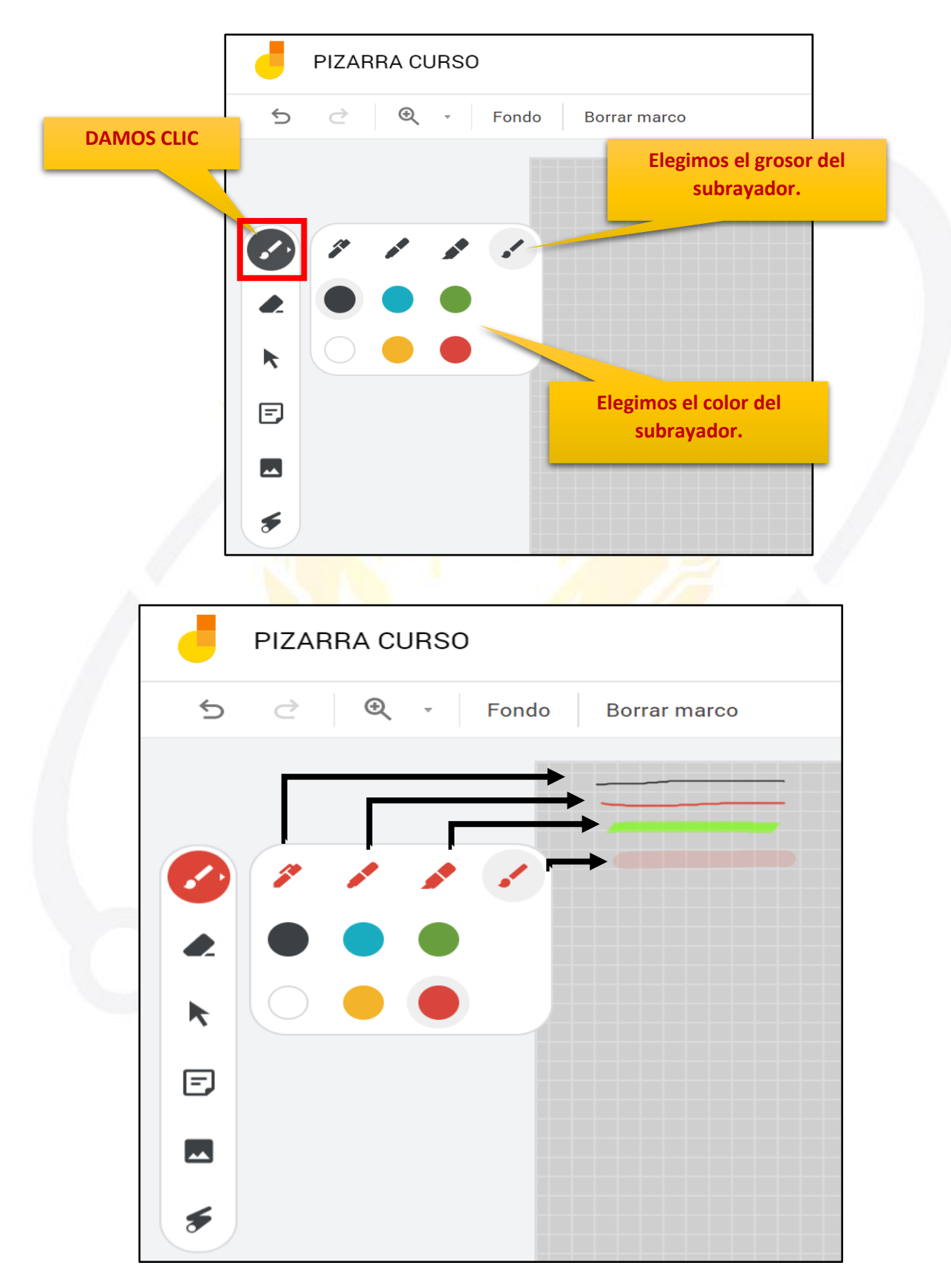

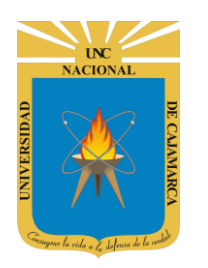

MANUAL DE JAMBOARD - DOCENTE

**BORRADOR:** 

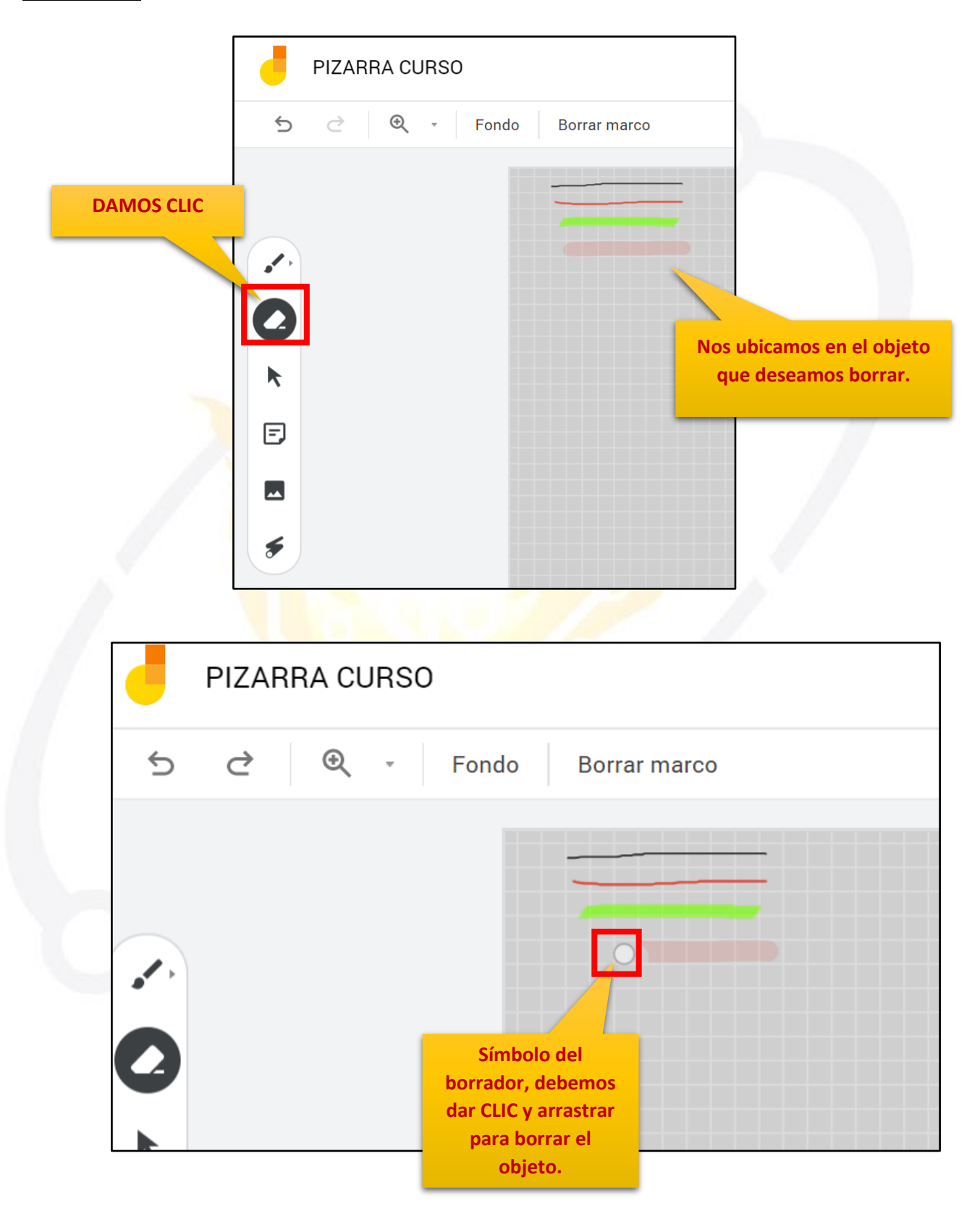

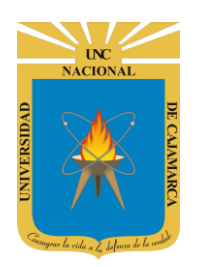

MANUAL DE JAMBOARD - DOCENTE

#### **BORRAR TODO:**

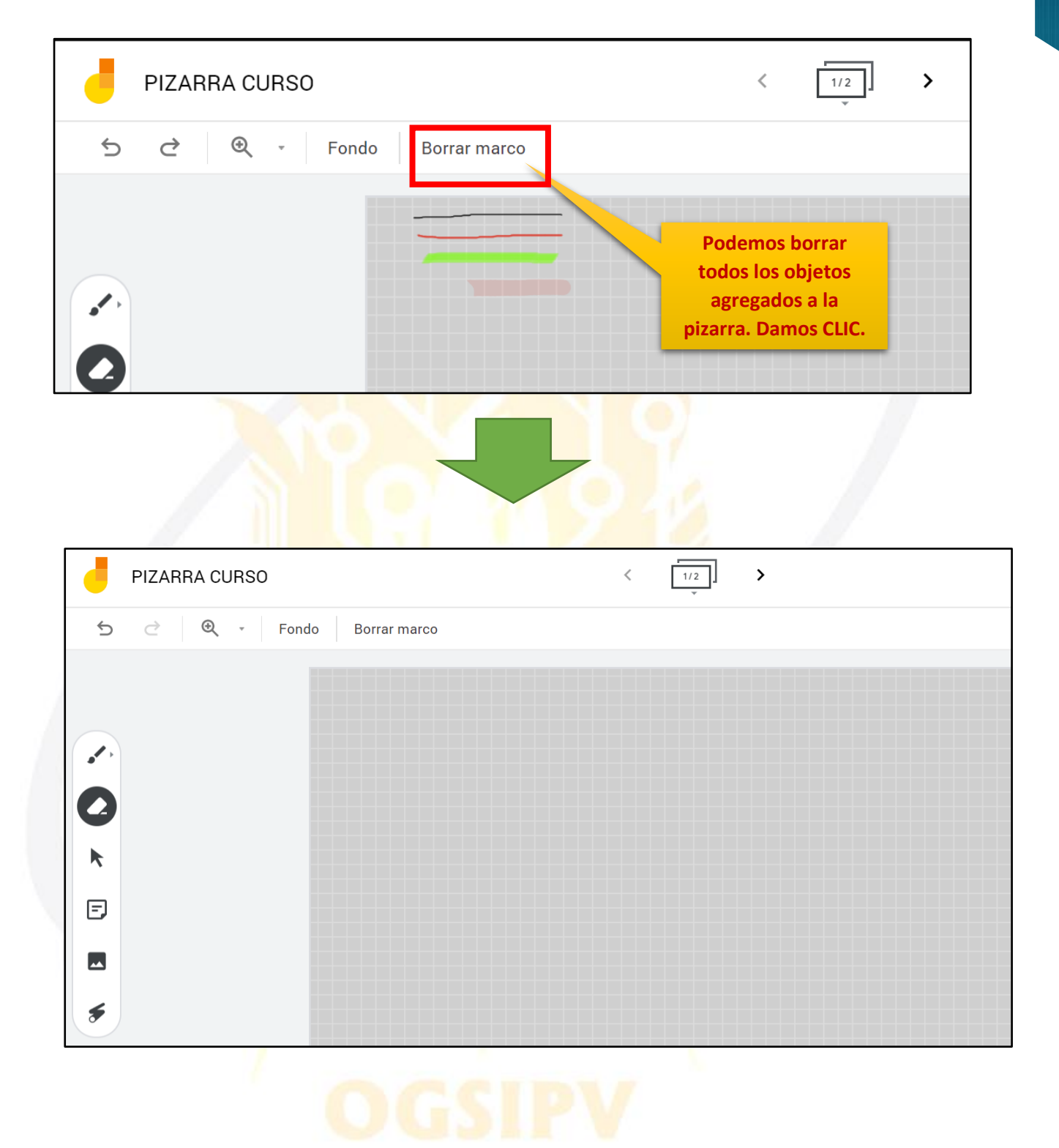

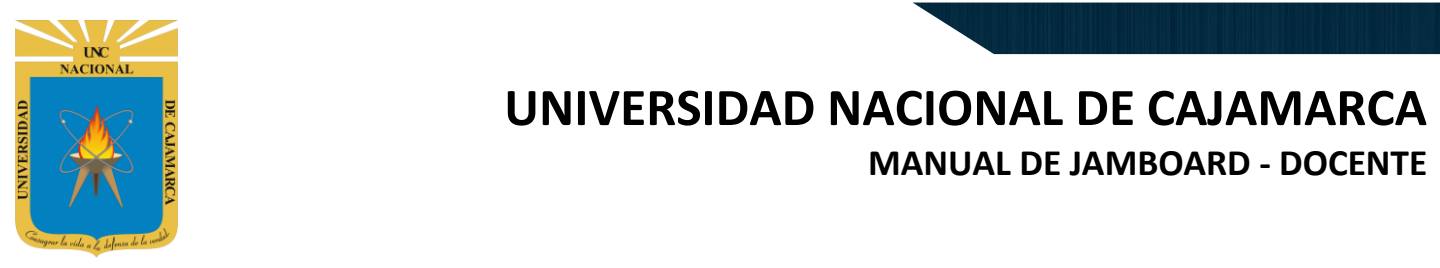

#### **NOTAS ADHESIVAS:**

| PIZARRA CUR                                      | SO                              | < <u>1/2</u> >            |
|--------------------------------------------------|---------------------------------|---------------------------|
| 5 ∂ ®, •                                         | Fondo Borrar marco              |                           |
| DAM<br>DAM                                       |                                 |                           |
|                                                  | Elegimos el color de l<br>nota. | a                         |
|                                                  | Nota adhesiva 📀                 |                           |
|                                                  | 1                               |                           |
| Ingresamos la<br>información que<br>necesitemos. | Canc                            | elar Guardar              |
|                                                  |                                 | Damos CLIC en<br>GUARDAR. |

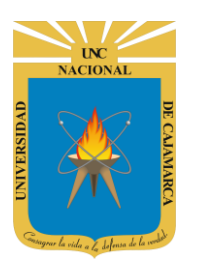

MANUAL DE JAMBOARD - DOCENTE

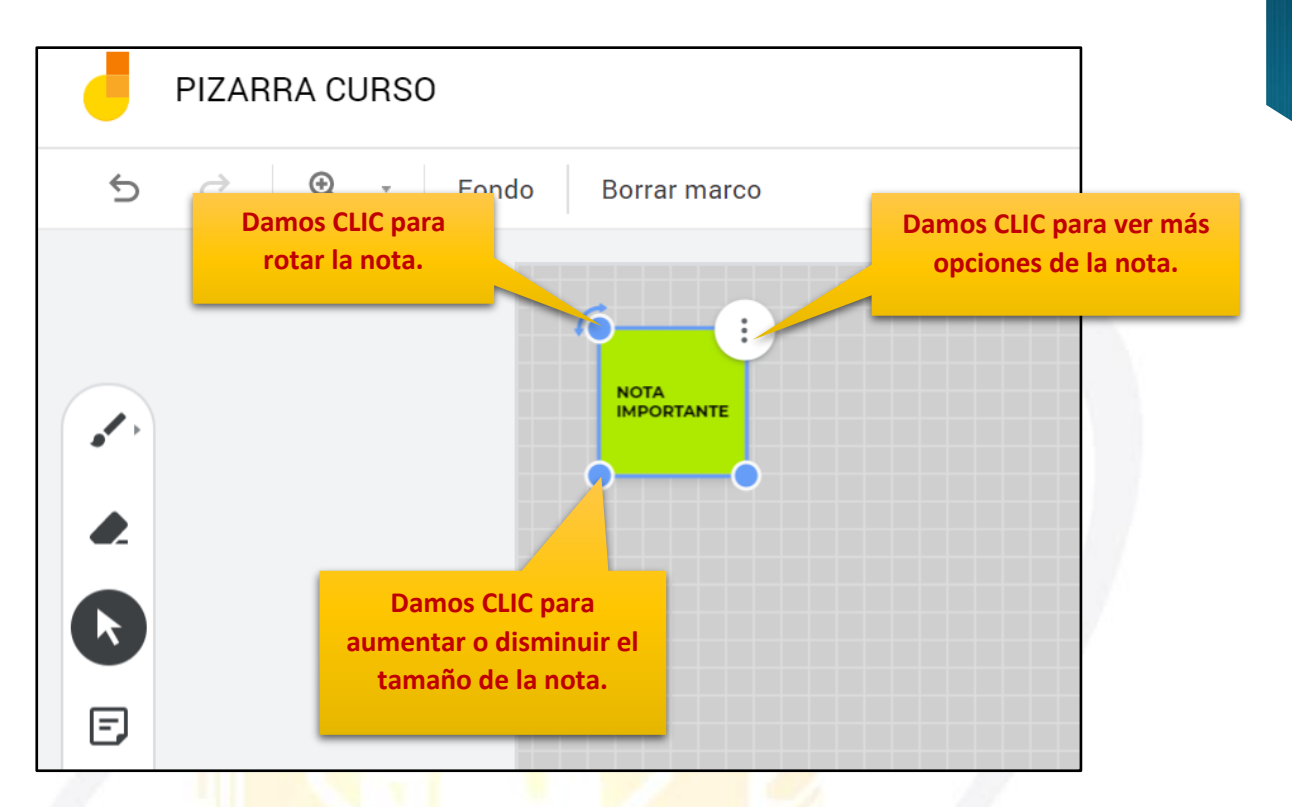

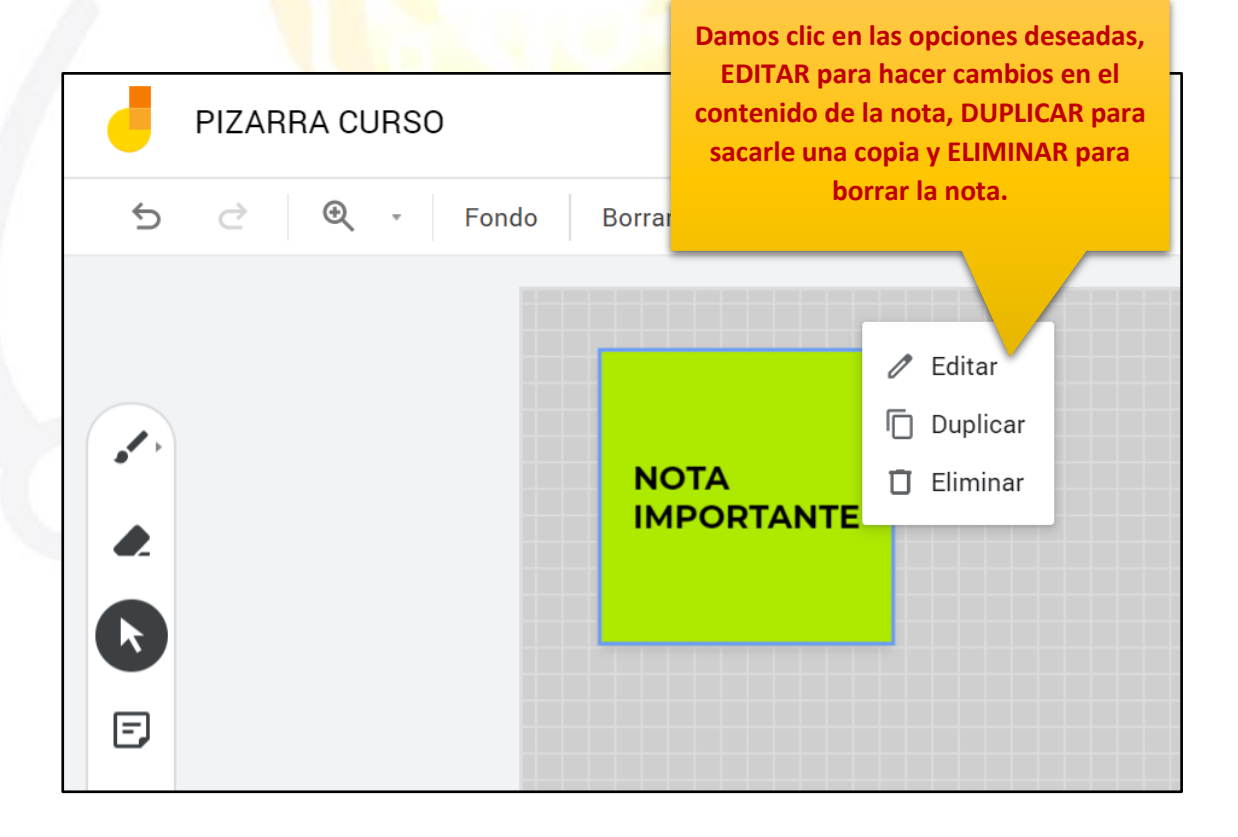

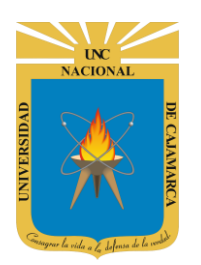

MANUAL DE JAMBOARD - DOCENTE

#### AÑADIR IMAGEN:

| PIZARRA CURSO        | <             | 1/2<br>×                                                                                                    |
|----------------------|---------------|----------------------------------------------------------------------------------------------------|
| C Tondo Borrar marco |               |                                                                                                    |
|                      |               |                                                                                                    |
|                      |               |                                                                                                    |
|                      |               |                                                                                                    |
|                      |               |                                                                                                    |
|                      |               |                                                                                                    |
| DAMOS CLIC           |               |                                                                                                    |
|                      |               |                                                                                                    |
|                      |               |                                                                                                    |
|                      |               |                                                                                                    |
|                      | PIZARRA CURSO | PIZARRA CURSO     Image: Control in the image: Control intervention of the image: Control intervention of the image: C |

| Gubii | Búsqueda de imágenes de Google G | oogle Di<br>en nuestra computadora e insertarla |
|-------|----------------------------------|-------------------------------------------------|
|       |                                  | herramienta.                                    |
|       |                                  |                                                 |
|       | Arrastra u                       | na image "quí.                                  |
|       | 0 s                              | i lo prefieres                                  |
|       | Seleccionar                      | archivos de tu dispositivo                      |
|       |                                  |                                                 |
|       |                                  |                                                 |
|       |                                  |                                                 |

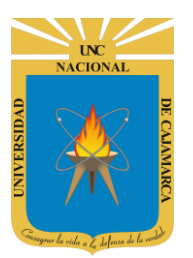

MANUAL DE JAMBOARD - DOCENTE

| Seleccionar un archivo                                                                                                    | × |
|----------------------------------------------------------------------------------------------------|---|
| Subir Búsqueda de imágenes de Google Google Drive Fotos                                                                                                    |   |
| Google       Image: Coogle         Escribe tu consulta en el cuadro anterior para buscar imágenes mediante la Bús       de Google.         La otra opción es buscar directamente en internet la imagen a través del buscador de GOOGLE. |   |
| Seleccionar         Cancelar         Selecciona únicamente imágenes para las que tengas licencia de uso.                                                                                                    |   |

| Seleccionar un archivo               | ×                                                                                                 |
|--------------------------------------|---------------------------------------------------------------------------------------------------|
| ← Mi unidad Compartido conmigo Recie | ntes                                                                                              |
| Imágenes                             | Q, Az                                                                                             |
| Archivos                             |                                                                                                   |
| Unc.png                              | Si tenemos almacenada una imagen<br>en nuestra unidad de DRIVE lo<br>podemos buscar directamente. |
| Seleccionar Cancelar                 |                                                                                                   |

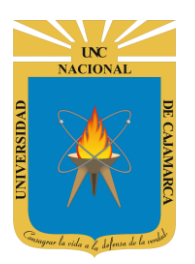

MANUAL DE JAMBOARD - DOCENTE

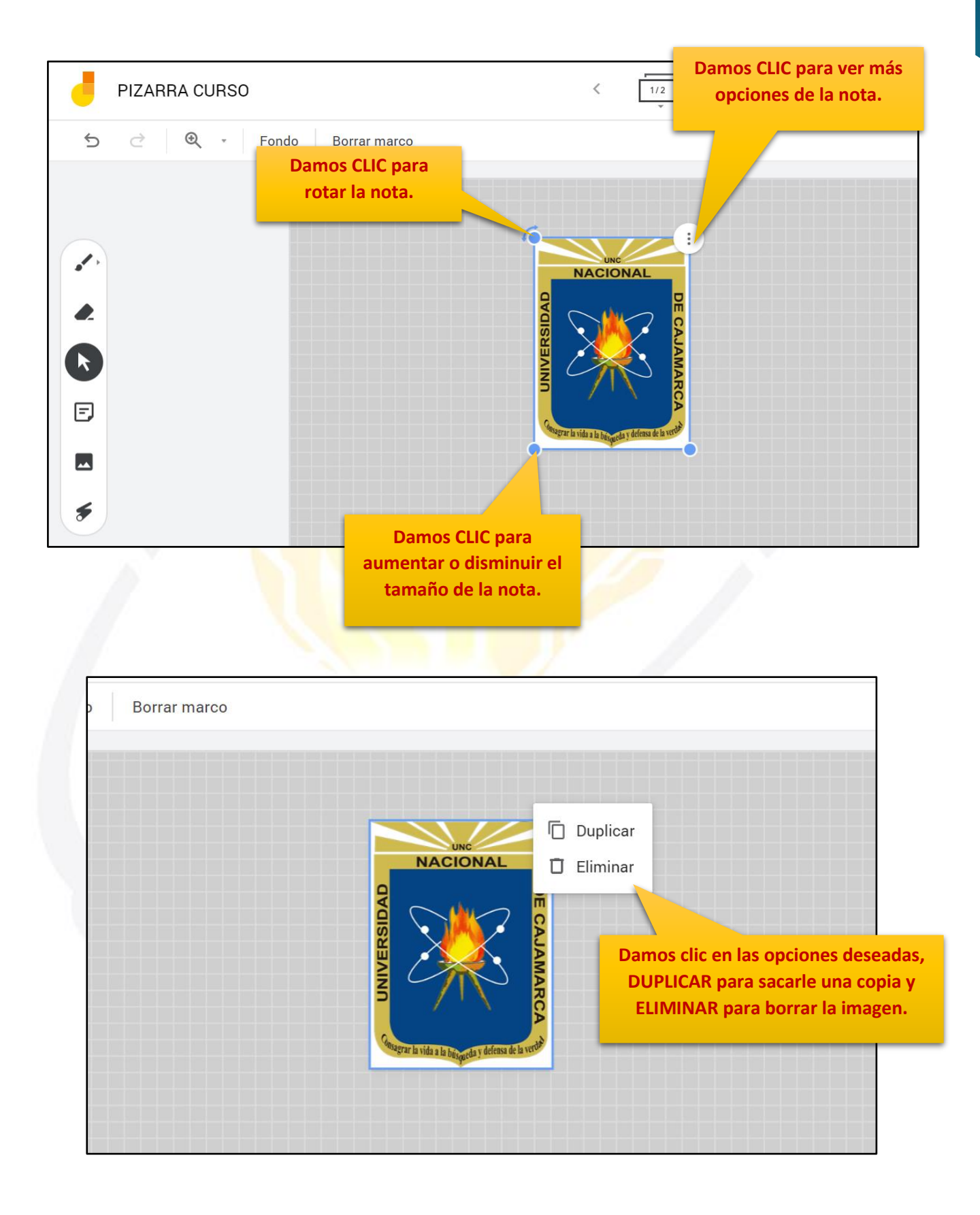

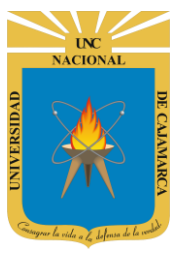

MANUAL DE JAMBOARD - DOCENTE

LÁSER:

| PIZARRA CURSO              | < 1/2 > |
|----------------------------|---------|
| 🕤 之 🔍 - Fondo Borrar marco |         |
|                            |         |
|                            |         |
|                            |         |
| 0                          |         |
| k                          |         |
|                            |         |
| DAMOS CLIC                 |         |
|                            |         |
| 5                          |         |
|                            |         |

| PIZARRA CURSO |                 | < <u>1/2</u> >                                                                                                    |
|---------------|-----------------|----------------------------------------------------------------------------------------------------|
| 5 순 🍳 - Fond  | do Borrar marco |                                                                                                    |
|               |                 | Visualizaremos un puntero rojo con<br>la posibilidad de dar clic y arrastra<br>formando líneas temporales para<br>indicar zonas específicas. |

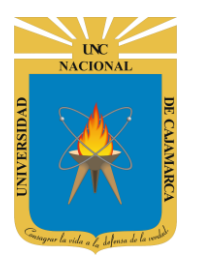

MANUAL DE JAMBOARD - DOCENTE

#### **DESCARGAR:**

**12.** Todo lo trabajado en nuestra pizarra podremos guardarlo de manera que lo almacenemos como imagen o un documento PDF:

| <                                                       | 1/2 |                           | COMPARTIR          |
|---------------------------------------------------------|-----|---------------------------|--------------------|
| Borrar marco                                            |     |                           | 🗗 Abrir en un Jamb |
|                                                         |     |                           |                    |
|                                                         |     |                           |                    |
| Damos CLIC para<br>descargar la pizarra<br>como un PDF. |     | :                         | B COMPARTIR        |
|                                                         |     | Cambiar nombre            | ₽ Abrir en un Jam  |
|                                                         |     | Descargar como PDF        |                    |
|                                                         |     | Guardar marco como imagen |                    |
| Damos CLIC para<br>descargar la pizarra                 | Ī   | Quitar                    |                    |
| como una IMAGEN.                                        |     | Hacer una copia           | _                  |
|                                                         |     | Actualizaciones           |                    |
|                                                         |     | Enviar comentarios        |                    |

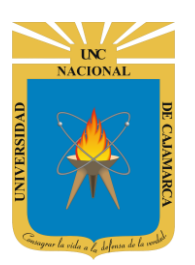

MANUAL DE JAMBOARD - DOCENTE

|                | PIZARRA CURSO                               | < <u>1/2</u> > |
|----------------|---------------------------------------------|----------------|
| 5              | 🖸 🖻 🔍 - Fondo Borrar marco                  |                |
|                |                                             |                |
| a*,            |                                             |                |
|                |                                             |                |
| ĸ              |                                             |                |
| =              | Se descargará de manera                     |                |
|                | automáticamente.                            |                |
| 9              |                                             |                |
|                |                                             |                |
| — <b>—</b> РІ, | PIZARRA CURSO 1.png ~ Z PIZARRA CURSO pdf ^ |                |
|                |                                             |                |
|                |                                             |                |
|                |                                             |                |
|                |                                             |                |
|                |                                             |                |
|                |                                             |                |
|                |                                             |                |
|                |                                             |                |
|                |                                             |                |
|                |                                             |                |
|                |                                             |                |

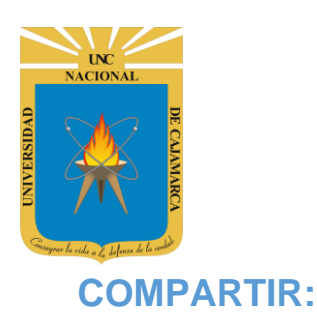

**MANUAL DE JAMBOARD - DOCENTE** 

**13.** Los mayores atractivos que nos ofrece Google Drive es poder compartir nuestra pizarra con otros usuarios. Podemos desde colaborar en su creación y edición con otros usuarios, hasta publicarlo con una dirección propia, como si de una página web se tratase:

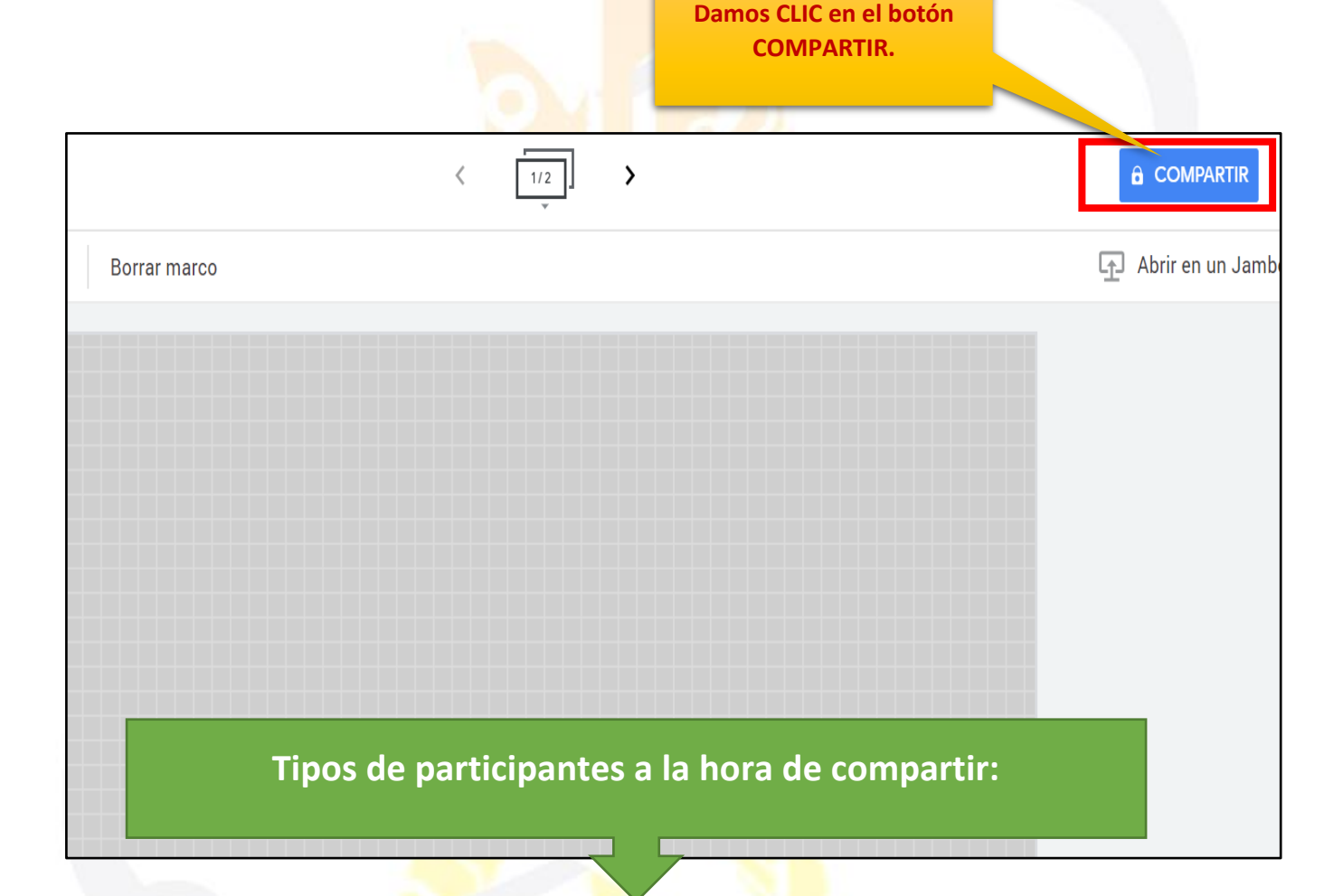

#### PROPIETARIO: Es el

creador del documento. Puede editar el documento y eliminarlo, invitar a lectores y colaboradores. Ningún colaborador puede eliminar la participación del propietario en el documento.

#### **COLABORADORES:**

Éstos se dividen a su vez en dos: los que pueden editar un documento y los que sólo pueden comentarlo. A su vez, los colaboradores pueden invitar a otros usuarios. LECTORES: Pueden leer el documento, guardárselo e imprimirlo, pero no editarlo. En algunos casos, el propietario puede limitar el uso del archivo a sólo verlo en pantalla, sin posibilidad de copiar o imprimir.

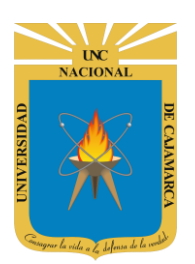

**14. Si aún no asignamos nombre a nuestra pizarra**, podemos hacerlo antes de compartirlo, de lo contrario puede saltarse esta opción:

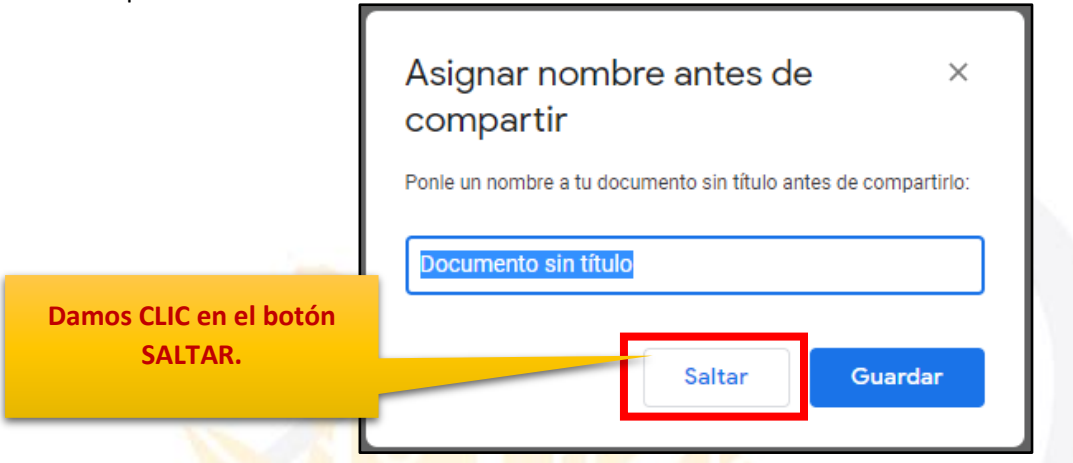

**15.** Luego, podrá optar por dos opciones de compartir:

#### COMPARTIR CON PERSONAS Y GRUPOS

Si deseara compartir la pizarra con determinadas personas, solo bastaría ir introduciendo uno a uno los correos correspondientes.

|                                                                                                    | Podemos agregar a las<br>personas uno a uno los<br>correos o nombres. |
|----------------------------------------------------------------------------------------------------|-----------------------------------------------------------------------|
| ➢ Compartir con personas y grupos                                                                                     | #                                                                     |
| Añadir personas y grupos                                                                                              |                                                                       |
| G usuario (tú)<br>usuario@unc.edu.pe                                                                                  | Propietario                                                           |
| ¿ <u>Nos das tu opinión?</u>                                                                                          | Listo                                                                 |
| Obtener enlace                                                                                                    | Se dará cuenta que ust<br>tendrá el permiso de                        |
| Restringido Solo los usuarios añadidos pueden abrir este enlace<br>Cambiar enlace a Universidad Nacional de Cajamarca | Copiar enlace propietario.                                            |

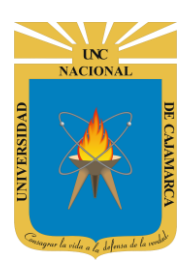

Ahora que ya introducimos los correos de los usuarios con los que vamos a compartir la pizarra, por defecto se les asigna permisos de EDITOR el cual podrá cambiar a LECTOR o COMENTADOR.

| -                                                                                     |                                                                                                    |                 |          | Editor:                                                                                                    | Puede editar el                                                                                                    |
|---------------------------------------------------------------------------------------|----------------------------------------------------------------------------------------------------|-----------------|----------|----------------------------------------------------------------------------------------------------|----------------------------------------------------------------------------------------------------|
| Comparti                                                                              | r con personas y grupos                                                                                                    |                 | *        | document<br>invitar                                                                                                    | o y eliminarlo,<br>a lectores y                                                                                                    |
| U usuario1 X                                                                          | USuario2 X                                                                                                    | Editor          | · ·      | colaborad<br>algunos de                                                                                                    | ores, y cambiar<br>e sus derechos sobre                                                                                                    |
| 🗸 Notificar a las p                                                                   | personas                                                                                                    |                 |          | el docume                                                                                                    | ento.                                                                                                    |
| Mensaje<br>2Nos das tu opti<br>Puede ași<br>que ira ju<br>siempre<br>de "<br>pe<br>se | gregar un mensaje<br>unto a la invitación,<br>y cuando la opción<br><b>Notificar a las</b><br><b>rsonas</b> " este<br>eleccionada. | Cancelar Enviar |          | Lector.<br>document<br>imprimirlo<br>En algu<br>propietario<br>uso del arc<br>pantalla,<br>copiar o in<br>Comentad<br>solo podr<br>del docum<br>de opiniór | Pueden leer el<br>co, guardárselo e<br>o, pero no editarlo.<br>unos casos, el<br>o puede limitar el<br>chivo a sólo verlo en<br>sin posibilidad de<br>nprimir.<br><b>lor.</b> Este usuario<br>rá comentar partes<br>nento, como manera<br>n. |
|                                                                                       | Compartir con pers                                                                                                    | sonas y grupos  |          | ( <del>6</del> )                                                                                                    |                                                                                                    |
|                                                                                       | Usuario1 X USuario2                                                                                                    | ×               |          | Lector ▾<br>Editor ▾                                                                                                    |                                                                                                    |
| 0                                                                                     | Mensaje                                                                                                    |                 |          |                                                                                                    |                                                                                                    |
|                                                                                       | ¿Nos das tu opinión?                                                                                                    | Damos CL        | Cancelar | Enviar<br>NR.                                                                                                    |                                                                                                    |
|                                                                                       |                                                                                                    |                 |          |                                                                                                    |                                                                                                    |

el

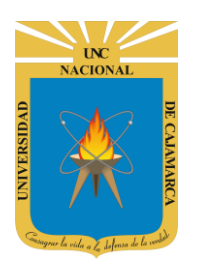

#### **COMPARTIR ENLACE**

Puede obtener el link y compartirlo mediante cualquier opción de mensajería.

| <ul> <li>Obtener enlace</li> </ul>                                             |                           |               |
|--------------------------------------------------------------------------------|---------------------------|---------------|
| Cualquier usuario de Universidad Nacional de Caja<br>puede ver esto<br>Cambiar | marca con este enlace     | Copiar enlace |
| Y LL d                                                                         | Copiamos de ma<br>rápida. | nera          |

Ese será el enlace que tendremos que enviar a los usuarios para que mediante este puedan compartir la edición de la pizarra.

#### ACCEDER A LA PIZARRA COMPARTIDA:

**16.** Cuando alguien nos ha compartido una pizarra, recibimos un correo electrónico en nuestra cuenta de Gmail con un botón hacia el mismo documento. Si accedemos podemos encontrar algo parecido a la siguiente imagen:

| usuario@unc.edu.pe te invitó a <b>editar</b> el siguiente documento                                                                                                    |        |
|----------------------------------------------------------------------------------------------------|--------|
| e PIZARRA CURSO                                                                                                    |        |
| Abrir en el Jamboard<br>Documentos ogle: crea y edita documentos en línea.<br>Google LLC, phitheatre Parkway, Mountain View, CA 94043, USA<br>Reci<br>Doci <b>Clic para abrir la</b><br><b>pizarra.</b> | Google |

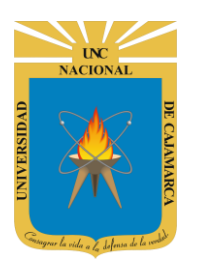

Una vez abierto, nos podemos dar cuenta que ya nos encontramos compartiendo la pizarra con el o los usuarios que agregamos.

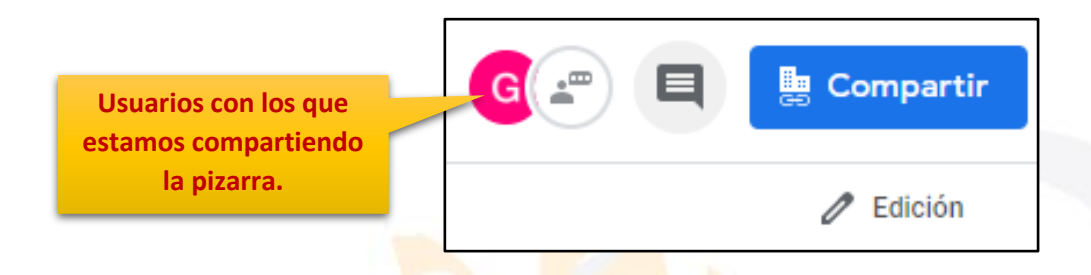

**17.** Otra forma se entrar luego de la creación del archivo y como es de guardado automático, lo que debemos hacer es buscarlo en MI UNIDAD con el nombre que le asignamos:

| Mi unidad 👻                                                                                                    |                       |                                                                                                    |                  |
|----------------------------------------------------------------------------------------------------|-----------------------|----------------------------------------------------------------------------------------------------|------------------|
| Q                                                                                                    | Q                     | CUESTIONARIO GET CONECTED  Cantos géneros literarios existes?  Cantos son los elementos de la comunicación?  Cantos son los elementos de la comunicación?  Cant  |                  |
| 3. Microsoft Outlook                                                                                                    | O3. Microsoft Outlook | E CUESTIONARIO GET                                                                                                    | CUESTIONARIO GET |
| INICIO  Param  Concentrative  Concentrative  Among and a monocentrative  Among and a monocentrative  Among and a m |                       | The second second secon | 0                |
| ENCUESTA VARIADA                                                                                                    | ENCUESTA VARIADA      | ENCUESTA VARIADA                                                                                                    | PIZARRA CURSO    |

# OGSIPV

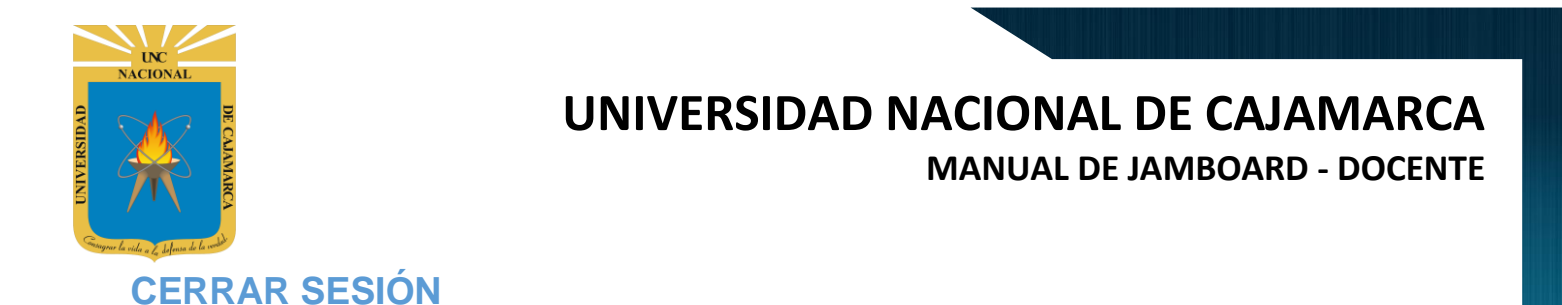

**18.** Nos ubicamos en la esquina superior derecha y dar CLIC en el botón de dice UNC correo junto a la imagen del correo electrónico.

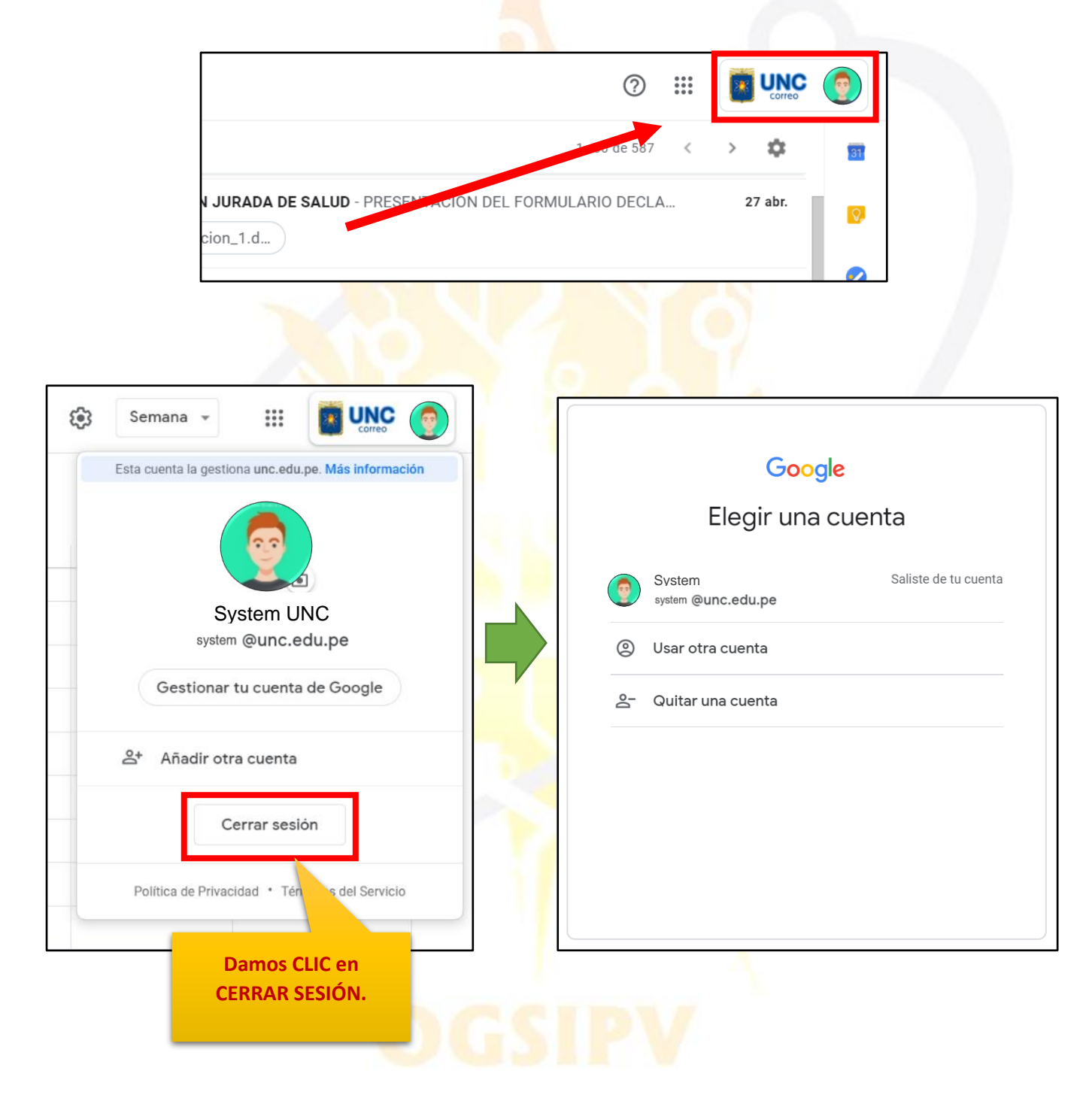

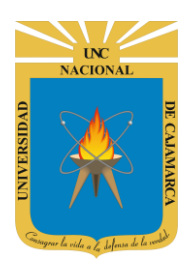

MANUAL DE JAMBOARD - DOCENTE

### **DATOS DE SOPORTE**

Oficina General de Sistemas Informáticos <mark>y Pl</mark>ataformas Virtuales

#### GUIA

| Persona                                                    | Cargo           |
|------------------------------------------------------------|-----------------|
| Walter Ronald Pérez Estrada                                | Director OGSIPV |
| Walter Ronald Pérez Estrada<br>Manuel Augusto Pérez Quiroz | Instructor      |
| Nilda Azucena Guevara Sandoval                             | Edición         |

### VERSIONES

| Versión     | Fecha                    |
|-------------|--------------------------|
| Versión 1.0 | <mark>25/05</mark> /2020 |
| Versión 2.0 | 29/05/2020               |
| Versión 3.0 | 08/07/2021               |

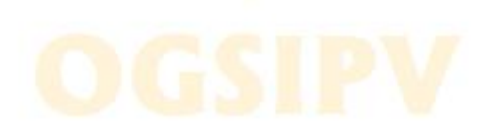